# Experiment C-17 Evaporation

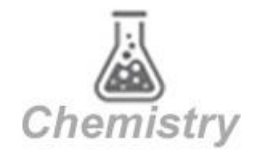

## Objectives

- To study the changes in temperature caused by the evaporation of two liquids.
- To relate the temperature difference due to evaporation, to the strength of intermolecular attraction and molecular weight.

## Modules and Sensors

- PC + NeuLog application
- USB-200 module
- Three NUL-203 Temperature logger sensors

(It is also possible to conduct the experiment with one NUL-203 Temperature logger sensor.)

## **Equipment and Accessories**

- 50 ml beakerCotton pad2
- The items above are included in the NeuLog Utility accessories, UTL-KIT.

## **Materials**

| - | Small rubber band                    | 3 |
|---|--------------------------------------|---|
| - | 20 ml of 70% ethanol                 | 1 |
|   | $(C_2H_5OH)$                         |   |
| - | 20 ml of 70% acetone                 | 1 |
|   | ((CH <sub>3</sub> ) <sub>2</sub> CO) |   |
| - | 15 cm of aluminum foil               | 1 |
|   |                                      |   |

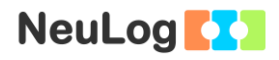

### Introduction

During evaporation, molecules acquire sufficient kinetic energy to pass from the liquid into the gaseous state, this happens at the liquid surface. The energy required for evaporation is absorbed from the surrounding environment.

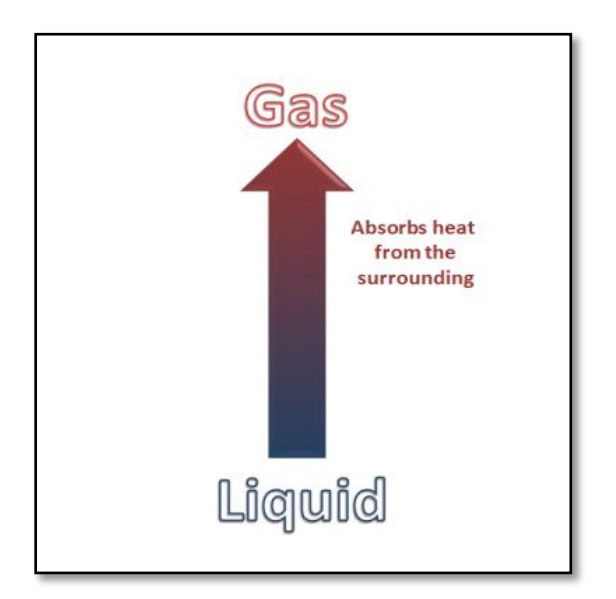

The tendency of a liquid to evaporate is determined by two factors: the weight of the molecule and its intermolecular forces. Lighter molecules will tend to evaporate more quickly than heavier ones. Intermolecular forces include ionic attraction, van der Waals forces, hydrogen bonding, etc. Molecules with weaker intermolecular forces will tend to evaporate more quickly.

The magnitude of the temperature decrease is generally an indicator of the liquid's tendency to evaporate. The greater the temperature drop, the faster the liquid evaporates.

In this activity we will measure the change in temperature of two liquids during their evaporation and investigate their evaporation rates.

## Procedure

### Experiment setup

#### Caution:

It is recommended to wear personal protective equipment. Material Safety Data Sheets (MSDS) are available online.

1. Set up the experiment as shown in the picture below.

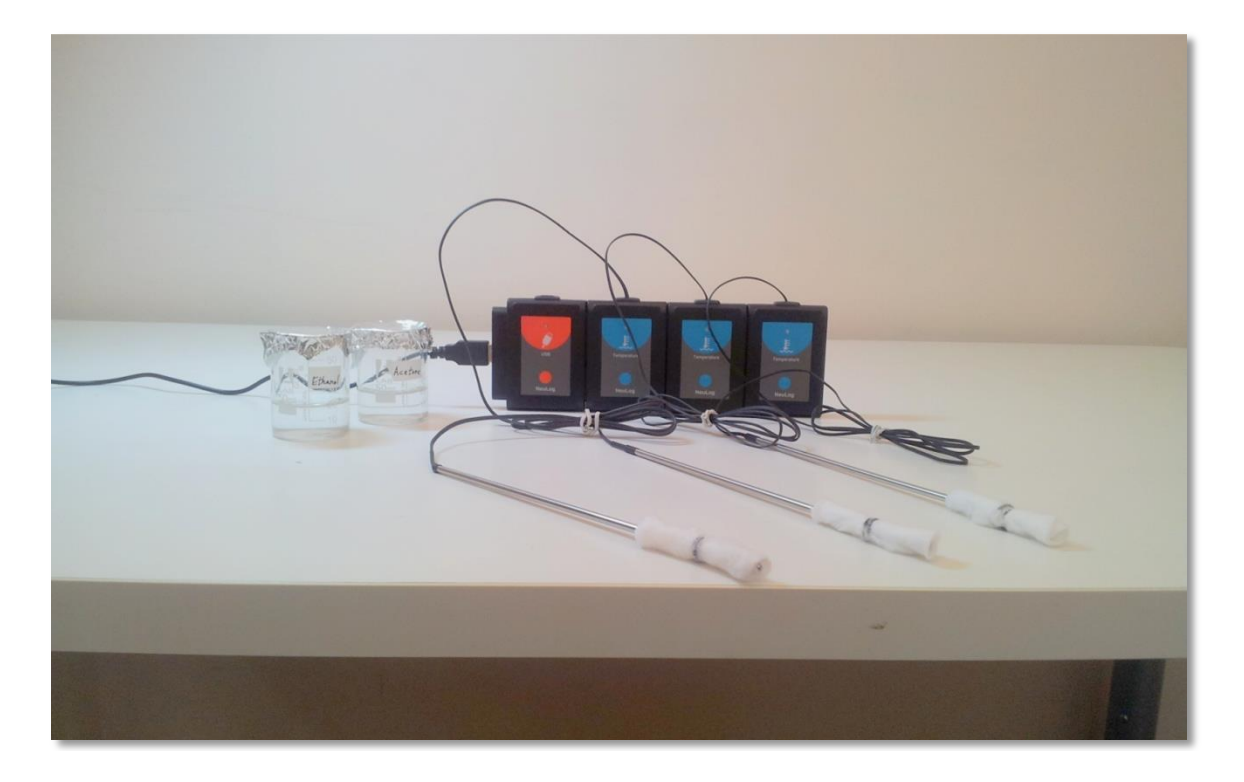

- 2. Wrap the tips of the three temperature sensor probes with small pieces of cotton and secure them with small rubber bands. Wrap the cotton evenly.
- 3. Make sure you have two beakers, one with 20 ml of 70% acetone and one with 20 ml of 70% ethanol, both covered with aluminum foil.
- 4. Make sure that the temperature is relatively stable.
- 5. It is possible to conduct the experiment with one temperature sensor and add data to the previous measurement.

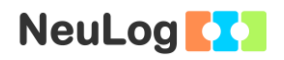

are

#### Sensor setup

- 6. Connect the USB-200 module **5** to the PC.
- Check that the three temperature sensors connected to the USB-200 module in a chain.

#### Note:

The following application functions are explained in short. It is recommended to practice the NeuLog application functions (as described in the user manual) beforehand.

8. Run the NeuLog application and check that the sensors are identified.

#### ID numbers setup:

In order to use three sensors of the same kind, they should have different ID numbers.

- Connect one of the sensors and check that it is identified.
- Click on the **Tools** icon
- Click on the Set ID button and change the number in the box to '2'.
- Click on the **Set sensor ID** button.
- You will see that the sensor's module box now shows '2'.

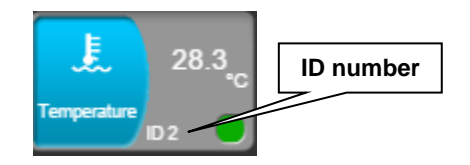

- Disconnect the sensor with ID number 2 and connect the next sensor in order to change its ID. Proceed as you did for the first sensor.
- Repeat this procedure for any other sensor of the same kind you want to connect in a chain.
- Once your sensors (in this case three temperature sensors) have different ID numbers, you can connect them in a chain.

### <u>Settings</u>

- 9. Click on the **Run Experiment** icon icon bar.
- 10. Set the:

Experiment duration to 2 minutes Sampling rate to 10 per second

#### **Testing and measurements**

- 11. Make one hole in each aluminum foil so that the cotton covered probes can be inserted into the beakers.
- 12. The sensor with ID number 1 is for control, leave its probe on the table.
- 13. Carefully insert the ID number 2 sensor's probe in the ethanol so that the beaker does not tip over.
- 14. Insert the ID number 3 sensor's probe in the acetone filled beaker.
- 15. Leave the sensors in the liquids for about ten seconds.

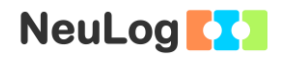

- 16. Click on the **Record** icon **O** to start the measurement.
- 17. After 10 seconds, remove the sensors simultaneously from the liquids.
- 18. Put the three probes on the table with their tips coming out and hold them in this way until the measurement is complete.
- 19. Click on the **Arrows** icon **S** in order to see the sensors' values during the measurement.
- 20. To see the entire graph after one minute, use the mouse's scroll wheel.

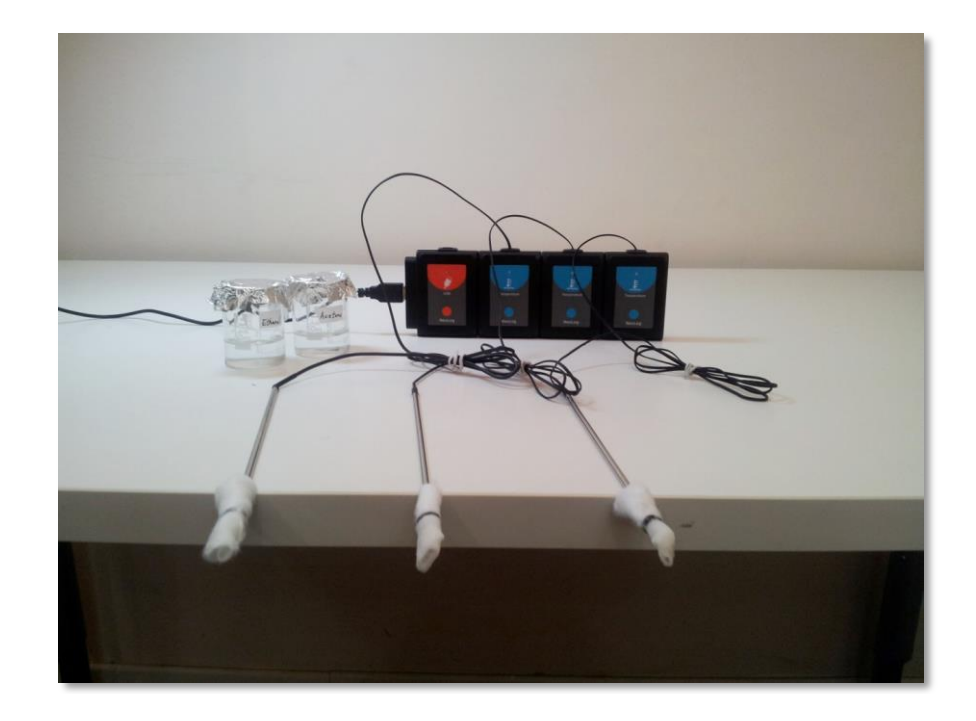

21. In order to focus on the desired range, click on each experiment's module box and choose the range between 0 and 60 °C (instead of -40 to 140 °C).

7

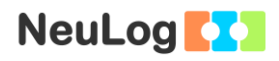

22. Your graph should be similar to the following:

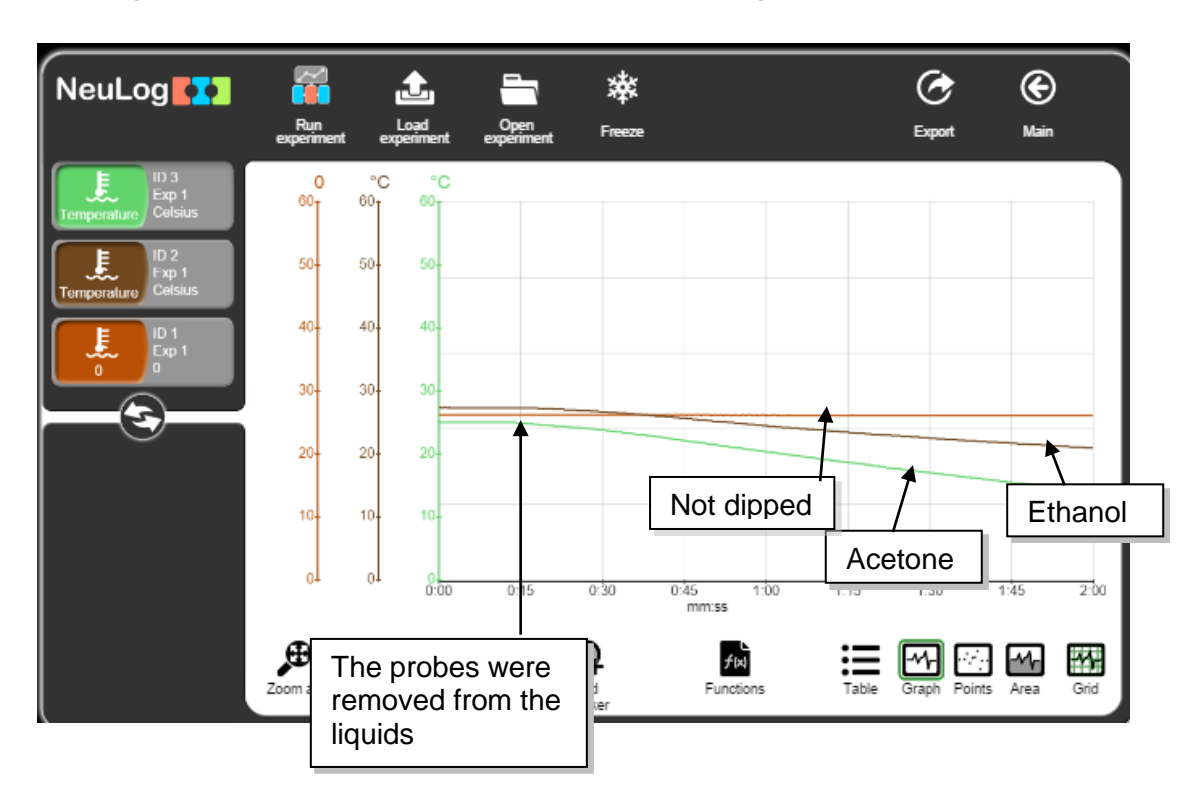

- 23. Click on the **Export** Icon 23 and then on the **Save value** table (.CSV) button to save your graph.
- 24. Click on the Sicon to go back to the graph.
- 25. After removing the probes from the liquids, evaporation started and the temperature in the probes that were dipped in ethanol and acetone decreased as the liquids evaporated.
- 26. Click on the **Cursors** icon

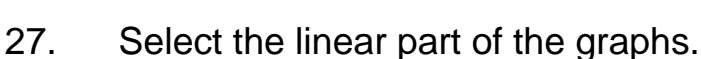

- 28. Click on the **Functions** icon and make sure that the temperature sensor with ID number 1 is picked as Parameter A.
- 29. Click on the **Functions** button on the left of the screen and then click on the **Linear fit of A** button.

- 30. Click on the Linear fit module box; you will see the linear fit equation.
- 31. You will get an equation similar to the one below; this <u>is a</u> <u>sample equation for the control measurement.</u>

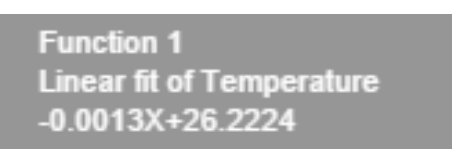

32. Repeat this process with the other two sensors (id=2 and id=3).

Sample equation for the ethanol measurement:

Function 2 Linear fit of Temperature -0.0643X+28.4035

#### Sample equation for the acetone measurement:

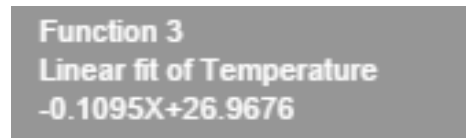

- 33. The slope is an indication of the liquid evaporation rate. We can see that the temperature of the probe dipped in acetone decreased more rapidly than the one dipped in ethanol by over two fold.
- 34. As we expected, the probe that was not dipped into any liquid had a slope which was very close to 0.

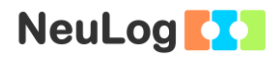

### **Summary questions**

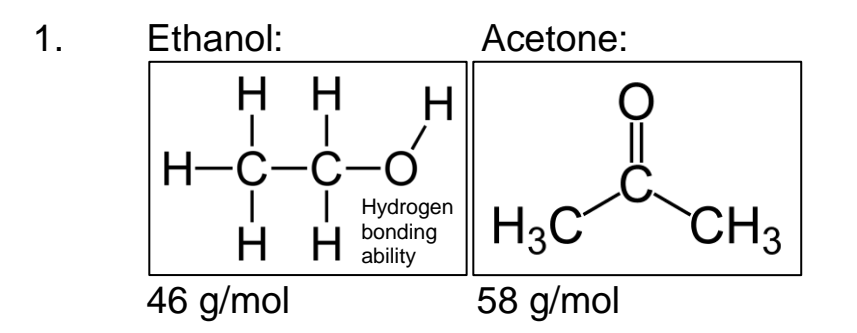

According to the data above, which of the two factors that were mentioned in the introduction is the reason why the acetone evaporated more rapidly than the ethanol?

- 2. Can you think of an example from your everyday life of a temperature decrease caused by evaporation?
- 3. What is the importance of the control measurement in the experiment?